# Intro og login Kliniks administrations modul (KAM)

KAM er administrationsmodulet i Kommunal PRO, det er her al opsætning administreres. I KAM kan du opsætte følgende

- Care team
- Spørgeskemaer
- Planer
- Fortolket visning
- Handlevejledninger

#### Care team

Det er her du skal opsætte de careteams der er relevante for din kommune. Careteams er en af forudsætningerne for, at dine kollegaer kan logge ind i Kommunal PRO medarbejdermodulet. Oprettelse af careteams er som udgangspunkt en opgave der løses i tæt samarbejde med brugerstyring i din kommune.

#### Spørgeskemaer

Her kan du se allerede byggede spørgeskemaer samt bygge nye spørgeskemaer. Spørgeskemaer indgår i planer.

#### Planer

Her kan du se allerede oprettede planer samt oprette nye planer, samt tilknytte relevante spørgeskema(er) til en plan.

#### Fortolket visning

Her kan du se allerede oprettede fortolket visning og bygge nye fortolket visninger. Fortolket visning bruges til at gruppere og fremhæve udvalgte svar for medarbejderne i medarbejdermodulet.

### Handlevejledninger

Her kan du se allerede oprettede handlevejledninger og oprette nye handlevejledninger. Handlevejledninger anvendes til at orientere medarbejderne om, hvilke tilbud der evt. kan være aktuelle for en borger.

| KAM - administrator   Bygge eller finde et spørgeskema   Bygge en plan (   Image: Description of the sporgeskema in the sporgeskema in the sporgeskema i | Medarbejdermodul<br>Medarbejderen kan nu se borgerens<br>• besvarelse<br>• fortolkede visning<br>• handlevejledninger |
|----------------------------------------------------------------------------------------------------|----------------------------------------------------------------------------------------------------|
| Medarbejdermodul                                                                                                    | Borgermodul                                                                                                    |
| Medarbejderen kan fremsøge en konkret borger og oprette et forløb                                                                                                    | Borger følger link og logger ind med <u>MitID</u>                                                                     |
| Tilknytte en plan til forløbet (                                                                                                    | Borger besvarer spørgeskema                                                                                           |

# Illustration af sammenhæng mellem KAM, medarbejdermodul og borgermodulet

## Login

### Følg nedenstående når du skal logge ind i KAM KamUi (sundhed.dk)

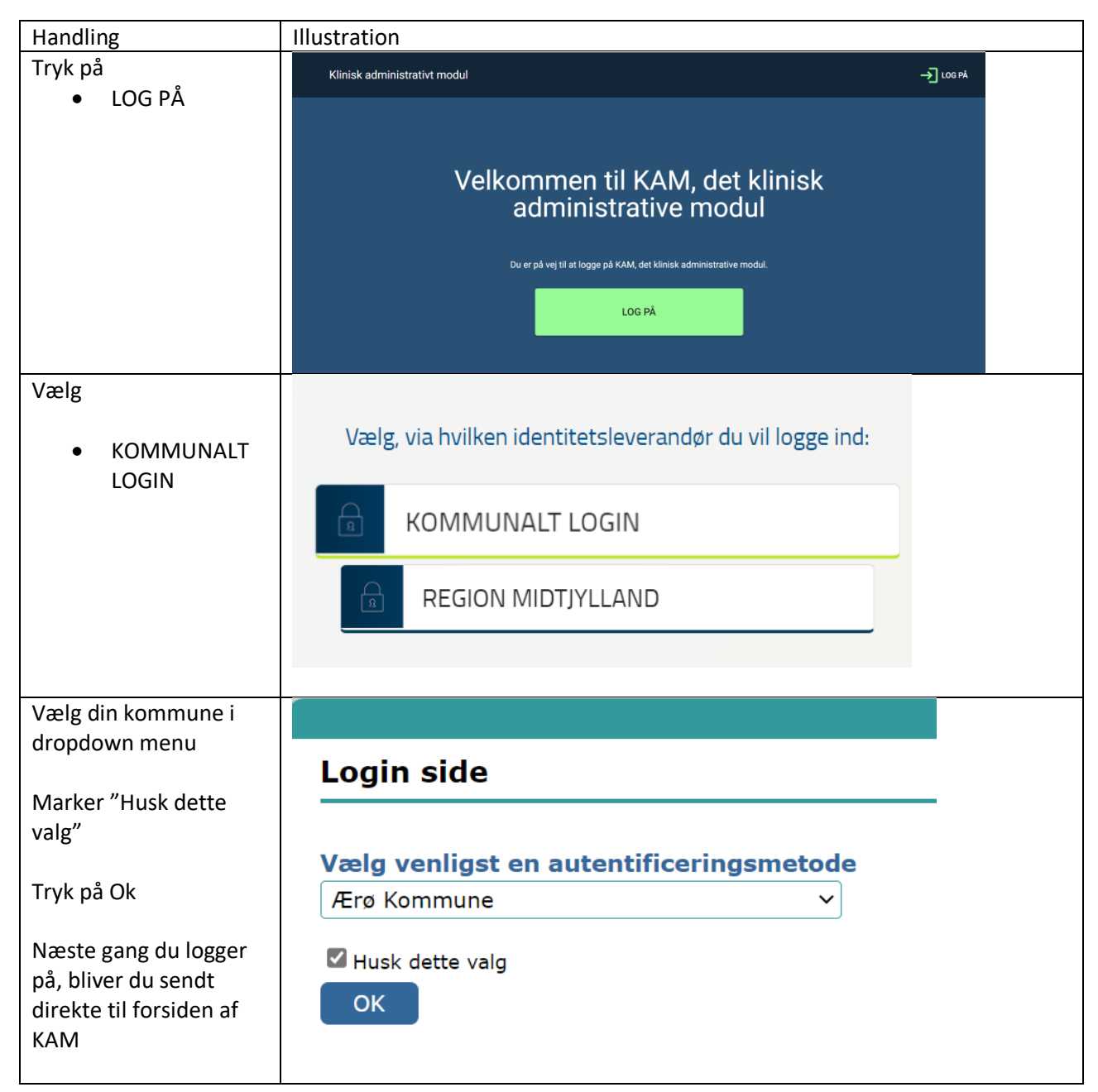

| Handling              | Illustration         |                                                |             |                                                                                                    |                                                                                                    |                                   |             |        |  |
|-----------------------|----------------------|------------------------------------------------|-------------|----------------------------------------------------------------------------------------------------|----------------------------------------------------------------------------------------------------|-----------------------------------|-------------|--------|--|
| Du er nu logget ind i | 🚉 Klinisk administra | itivt modul                                    | Information | Klinisk                                                                                                    | Administrativt                                                                                                    | Kamilla Sjøgren<br>Aarhus Kommune | 8           | LOG AF |  |
| KAM og kan i venstre  |                      |                                                |             |                                                                                                    |                                                                                                    |                                   |             | -      |  |
| side vælge at arbejde | Care team            | Velkommen til det Klinisk administrative modul |             |                                                                                                    |                                                                                                    |                                   |             |        |  |
| med et af de fem      | Spørgeskemaer        | emaer                                          |             |                                                                                                    |                                                                                                    |                                   |             |        |  |
| menupunkter           | Planer               |                                                | Vælg profil |                                                                                                    |                                                                                                    |                                   |             |        |  |
|                       | Fortolket visninger  |                                                | Vælg Profil | Når du logger på bl<br>profil og hér vælge                                                                                                    | liver du bedt om at vælge en profil. Du kan øverst i højre hjørne se den aktive<br>en anden, hvis der er andre muligheder. |                                   |             | ktive  |  |
|                       | Handlevejledninger   |                                                |             |                                                                                                    |                                                                                                    |                                   |             |        |  |
|                       |                      |                                                |             | Venstremenu<br>Venstremenuen viser de administrative menupunkter. Det valgte menupunkt er understreget.<br>Undermenuen kan desuden minimeres ved at klikke på de tre streger, for at skabe maksimal plads |                                                                                                    |                                   |             |        |  |
|                       |                      | <u></u><br>سلح                                 |             | til de administrative                                                                                                    | e undermoduler.                                                                                                    | edul electroneluie "On successo   | ana ar bliv | e vlet |  |